## PANDUAN PEMBAYARAN BIAYA KKN

## UNIVERSITAS DUTA BANGSA SURAKARTA

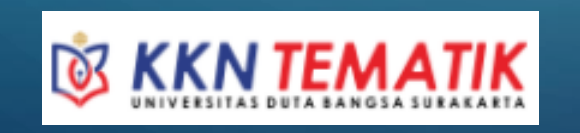

 $\bigcirc$ 

0

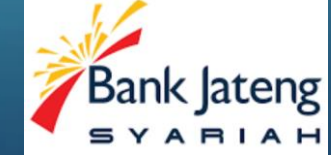

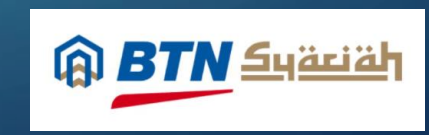

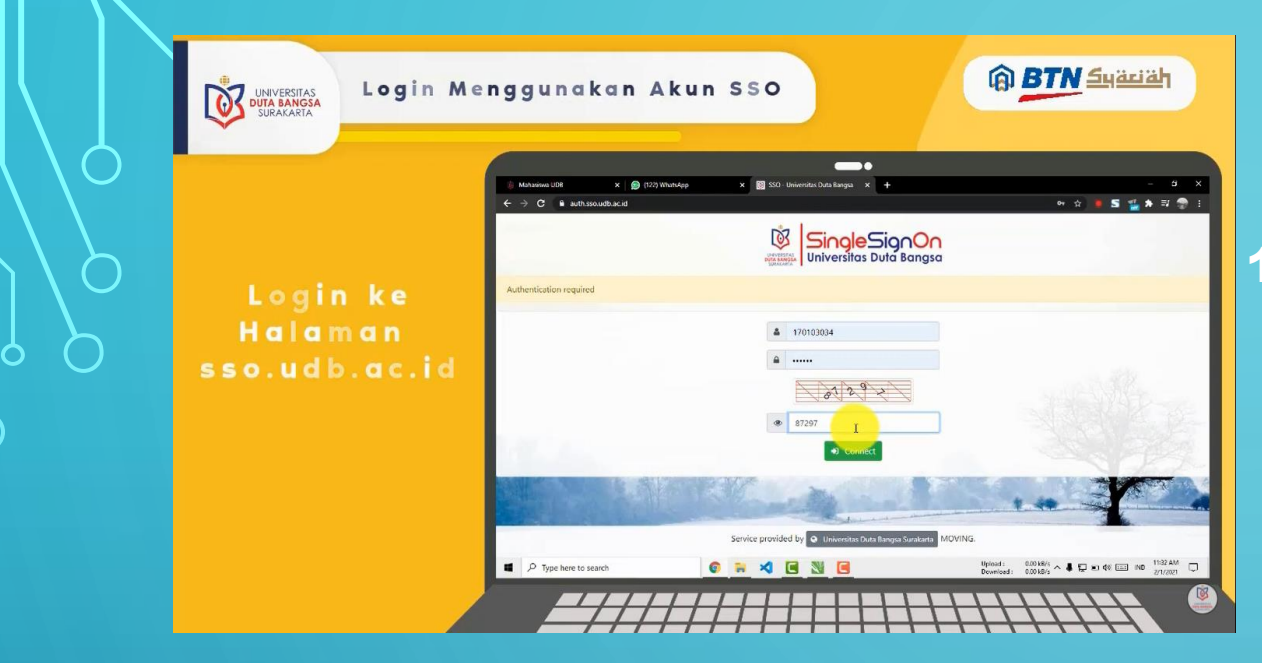

Setelah Login ke Dashboard SSO
Pilih Menu "Mahasiswa"

1. Mahasiswa Login ke SingleSignOn (SSO)

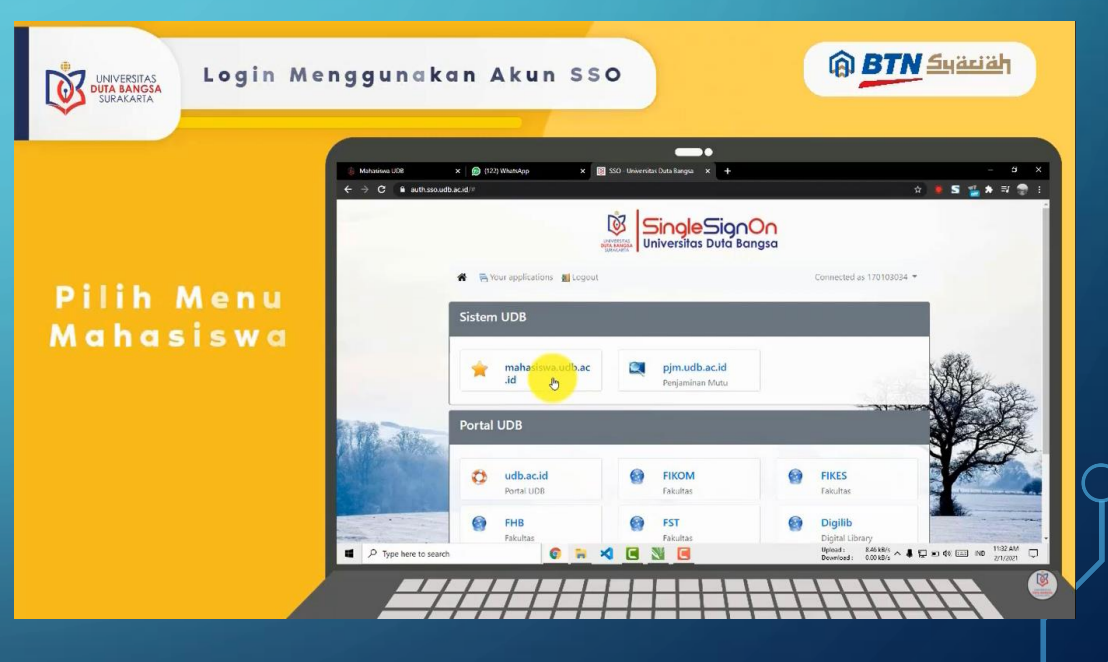

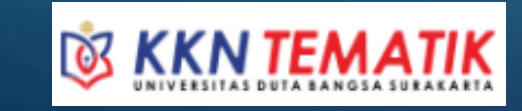

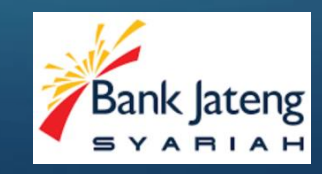

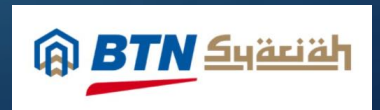

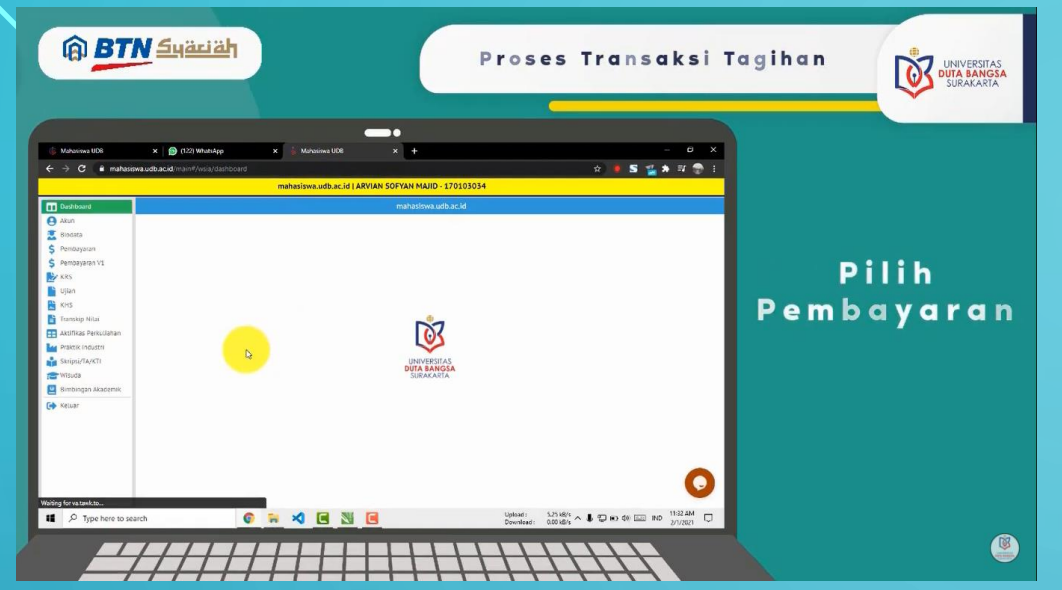

5. Pilih Menu dan Klik "Tagihan" diganti dan pilih "Biaya KKN Tematik"

6. Setelah terpilih, klik "Buat Invoice"

 $\bigcirc$ 

4. Pilih Menu "Pembayaran"

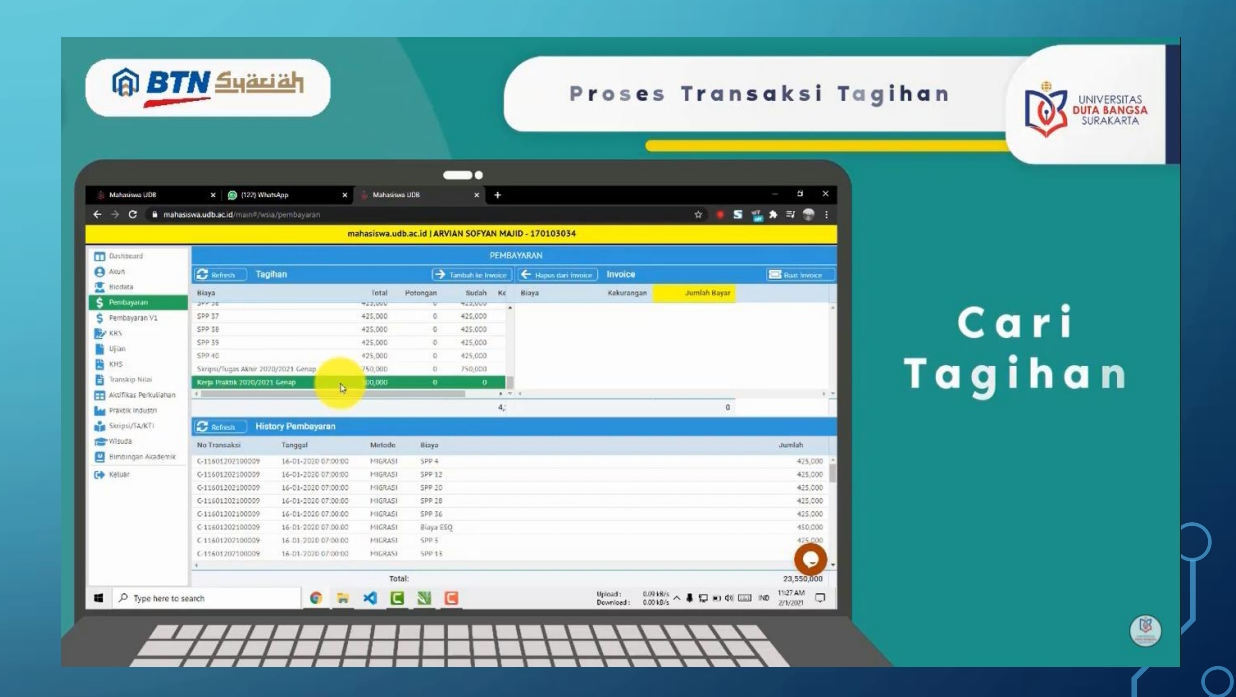

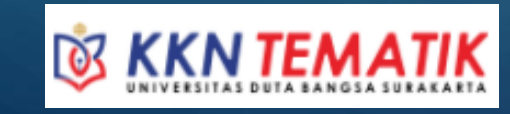

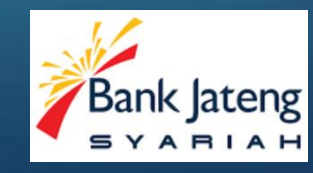

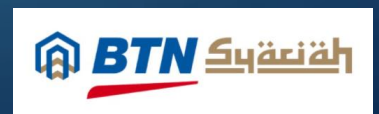

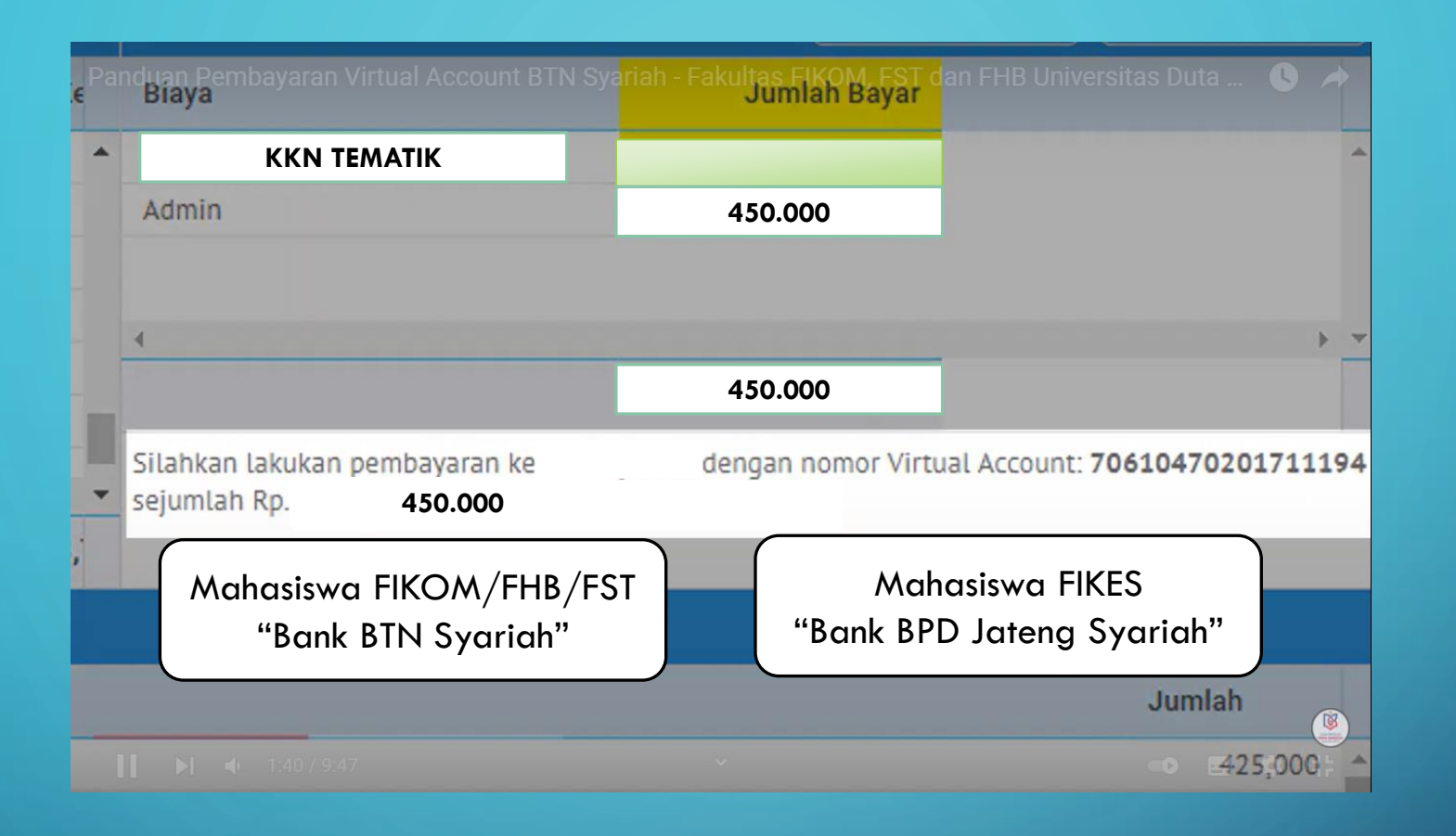

**7. Pilih metode pembayaran dan lakukan Pembayaran sesuai petunjuk/panduan** Untuk Tata Cara pembayaran yang lebih lengkap dengan metode yang lain bisa cek :

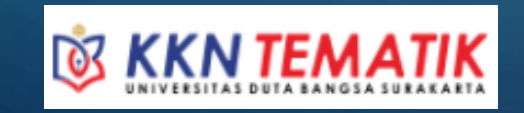

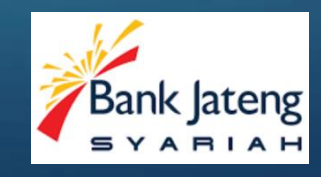

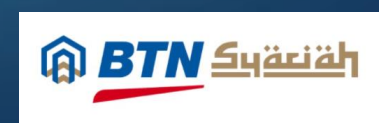

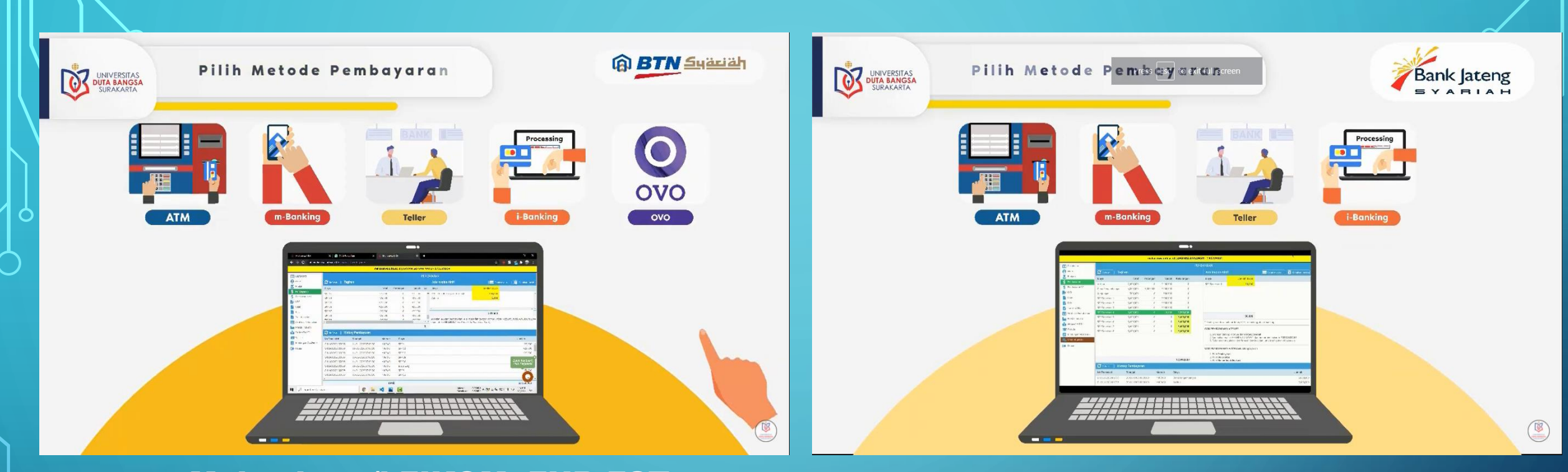

## Mahasiswa/i FIKOM, FHB,FST Panduan Lengkap <u>https://www.youtube.com/watch?v=NhS6niC8p1Q</u>

Mahasiswa/i FIKES Panduan Lengkap https://www.youtube.com/watch?v=50\_2LR\_UcRc

Pembayaran Melalui UDB PAY Panduan Lengkap

https://www.youtube.com/watch?v=o2m1CBGBDcY

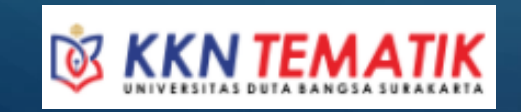

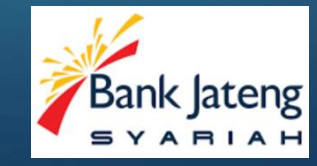

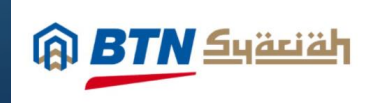

8. Apabila tagihan sudah terbayar silahkan aktivasi akun KKN melalui SSO dan ikuti panduan sesuai SSO

9. Anda sudah bisa login di website kkn.udb.ac.id

🔞 KKN TEMATIK Beranda Tentang KKNT Tahapan Capaian Web Portal Kuliah Kerja Nyata Tematik "Membangun Desa Kreatif dan Inovatif dalam Bidang Bisnis dan Kewirausahaan dengan Semangat Nasionalisme"

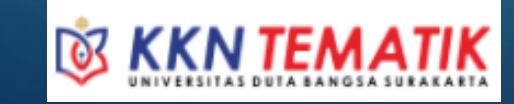

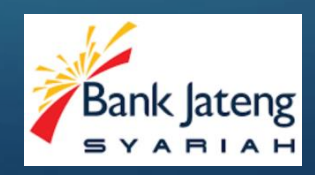

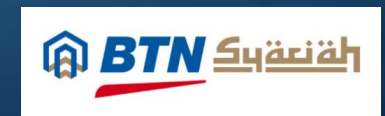